# **Ontario Tech AODA Training Modules for Nursing Students** Successful Completion Tip Sheet

1. Please use the following link to complete the AODA Training Modules – it will prompt you to login into Canvas with your Banner ID and password credentials.

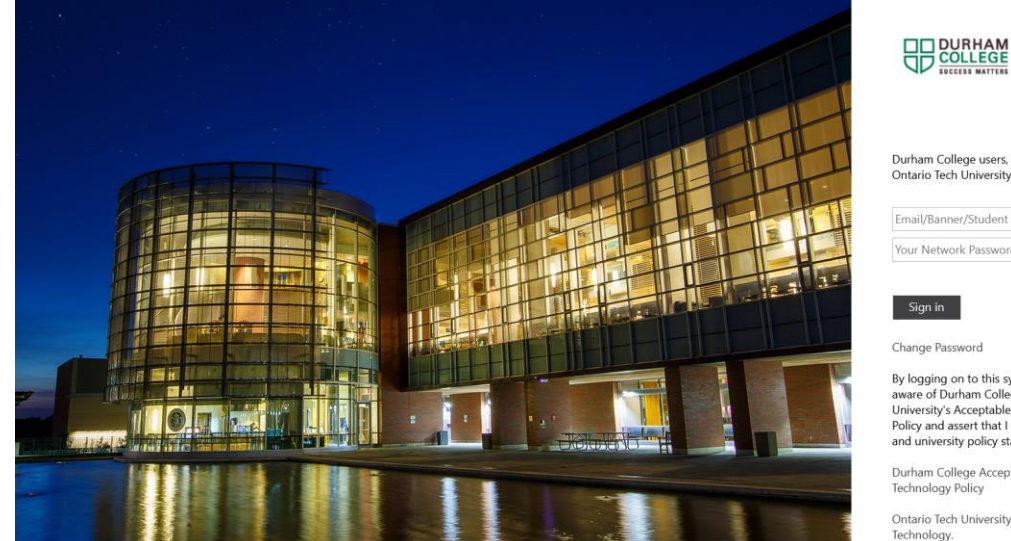

| Durham College users, use email address.<br>Ontario Tech University users, use Banner/Student ID. |  |  |  |  |  |  |  |
|---------------------------------------------------------------------------------------------------|--|--|--|--|--|--|--|
| mail/Banner/Student ID                                                                            |  |  |  |  |  |  |  |
| our Network Password                                                                              |  |  |  |  |  |  |  |

By logging on to this system, I acknowledge that I am aware of Durham College and the Ontario Tech University's Acceptable Use Of Information Technology Policy and assert that I will comply with all the college and university policy statements within.

Durham College Acceptable Use Of Information Technology Policy

Ontario Tech University Acceptable Use Of Information Technology.

2. It will take you directly to the course home page, which will look like the screenshot below.

| 5                    | OntarioTechU                                                   | - Nursing Bridge - AODA Module Training 2023/24                                                                                                    |                          |  |
|----------------------|----------------------------------------------------------------|----------------------------------------------------------------------------------------------------|--------------------------|--|
| Account              | Fall 2023                                                      | OntarioTechU - Nursing Bridge - AODA Module Training 2023/24                                                                                                    | L View Course Stream     |  |
| ری)<br>Dashboar<br>d | Assignments Discussions The Accessibility for Ontarians with D | The Accessibility for Ontarians with Disabilities Act, 2005 (AODA) is an Ontario law mandating organizations to                                                                                                    | ③ View Course Calendar   |  |
| Courses              | Grades<br>People                                               | follow standards to become more accessible to people with disabilities. The goal for the province is to be fully<br>accessible by 2025.                                                                                                    | To Do<br>Nothing for now |  |
| Calendar             | Pages                                                          | Your support in completing the sections as outlined below is <b>required</b> as soon as reasonably practicable. You must<br>complete all sections of the course to receive 100%.                                                                      |                          |  |
| 正<br>Inbox           | Syllabus<br>Modules                                            | Thank you for your commitment to build a campus community that is inclusive for all individuals, and ensuring that its<br>services, supports, and spaces are accessible for persons with disabilities.                                                |                          |  |
| U<br>History         | BigBlueButton<br>Collaborations                                | TIPS FOR SUCCESSFUL COMPLETION OF THE MODULES:                                                                                                    |                          |  |
| Foliett              | Google Drive<br>My Media                                       | <ol> <li>Ensure that you "click and reveal" all content throughout the sections;</li> <li>Ensure that you answer all knowledge checks through the sections; and</li> <li>Ensure that you complete ALL sections for 100% course completion.</li> </ol> |                          |  |
| Resources            | Media Gallery<br>Leganto Course                                | TRAINING MODULES COVERAGE                                                                                                    |                          |  |

3. Scroll to the bottom of the home page and click on 'Access AODA Training Module' to begin your course.

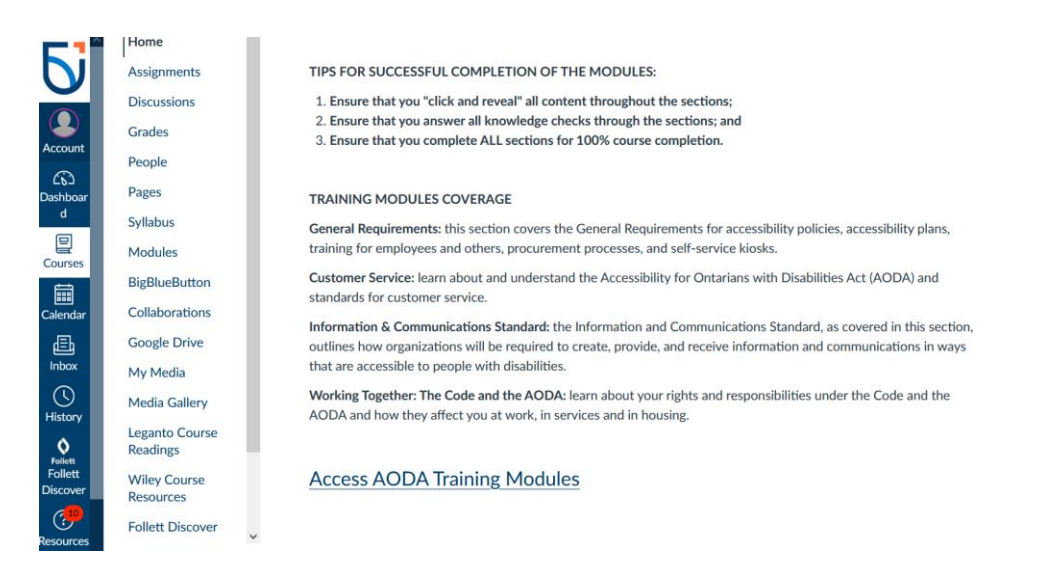

4. Once you have completed the modules, your grade will be automatically updated in the grades section.

OntarioTechU - Nursing Bridge - AODA Module Traini... > Grades > Test Student

Leganto Course

| Fall 2023      | Grades for Test Student                           | Total: 100% (A)<br>Show All Details |         |       |                 |                                                                                                    |
|----------------|---------------------------------------------------|-------------------------------------|---------|-------|-----------------|----------------------------------------------------------------------------------------------------|
| Assignments    | Arrange By                                        |                                     |         |       |                 | Course assignments are not weighted.                                                                     |
| Discussions    | Due Date 🗸 Apply                                  |                                     |         |       |                 |                                                                                                    |
| Grades 1       |                                                   |                                     |         |       |                 | <ul> <li>Calculate based only on<br/>graded assignments</li> </ul>                                       |
| People         | Nama                                              | Due                                 | Chatura | C     |                 | You can view your grades based                                                                           |
| Pages          | Name                                              | Due                                 | Status  | Score |                 | on What-If scores so that you                                                                            |
| Syllabus       | Ontario Tech AODA Training Modules<br>Assignments |                                     |         |       | र               | know how grades will be affected<br>by upcoming or resubmitted                                           |
| Modules        | Assignments                                       |                                     |         | 1000/ | 100.00 / 100.00 | assignments. You can test scores<br>for an assignment that already<br>includes a score, or an assignment |
| BigBlueButton  |                                                   |                                     |         | 100%  |                 |                                                                                                    |
| Collaborations | Total                                             |                                     |         | 100%  | 100.00 / 100.00 | that has yet to be graded.                                                                               |
| Google Drive   |                                                   |                                     |         |       |                 |                                                                                                    |
| My Media       |                                                   |                                     |         |       |                 |                                                                                                    |
| Media Gallery  |                                                   |                                     |         |       |                 |                                                                                                    |

# TROUBLESHOOTING FAQS

# When encountering issues, you can always close the browser window and restart.

#### **RECOMMENDED BROWSER**

The recommended browser for training Modules in Canvas is **Chrome**, please ensure that you have the most recent version.

# THE MODULE FROZE AND I CANNOT RESUME

Sometimes when you leave your module idle it will pause. However, instead of pressing "Resume" for each of the modules you should press "Restart" as this will refresh the module and ensure you are able to complete it.

# ERROR MESSAGE "YUL.SCORM"

Please refresh the browser and restart the module

Should you continue to encounter issues contact: aoda@ontariotechu.ca